Creating the IFM folder needed to perform AD DS Install from Media Lab notes

- Click on Next (bottom right) to begin the Lab (Use the on-screen keyboard)
- 2. Click on the powershell icon on the task bar to open the powershell prompt
- 3. Type ntdsutil at the prompt then press Enter
- 4. Type activate instance ntds at the ntdsutil prompt
- 5. Press Enter
- 6. Type IFM at the ntdsutil prompt
- 7. Press Enter
- 8. At the ifm prompt type Create Sysvol Full c:\IFM
- 9. Press Enter
- 10. Click on File folder on the task bar
- 11. Click on the Local Disk C:
- 12. Click IFM to open the IFM folder
- 13. Note the Active Directory, registry and Sysvol folders \*\*\*End of Lab\*\*\*